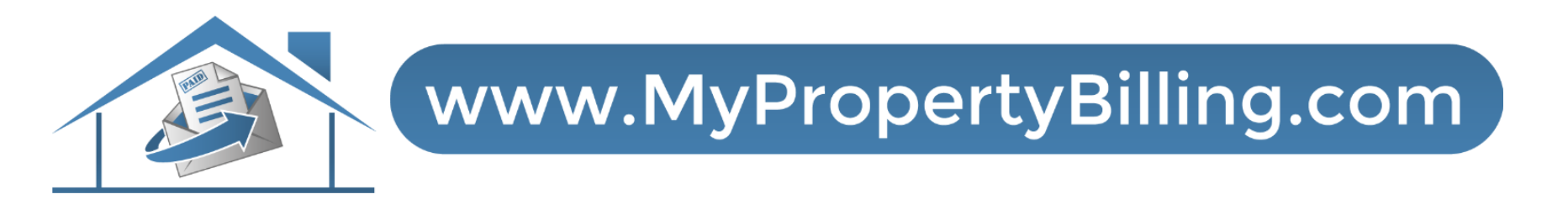

## **Open a New Work Order or View Existing Work Orders**

## YardiOne Dashboard

From the YardiOne Board Dashboard, select the Voyager tab.

| O Hell  | o Patrick                        |          | Search | Q |
|---------|----------------------------------|----------|--------|---|
| Welcome | e to the YardiOne Application Da | shboard. | A-Z    | ~ |
| _       |                                  |          |        |   |
|         |                                  | ¥        |        |   |
| Elevate | Owner Portal Login               | Voyager  |        |   |
|         |                                  | 1        |        |   |
|         |                                  |          |        |   |
|         |                                  |          |        |   |
|         |                                  |          |        |   |

#### YardiOne Voyager Dash Board

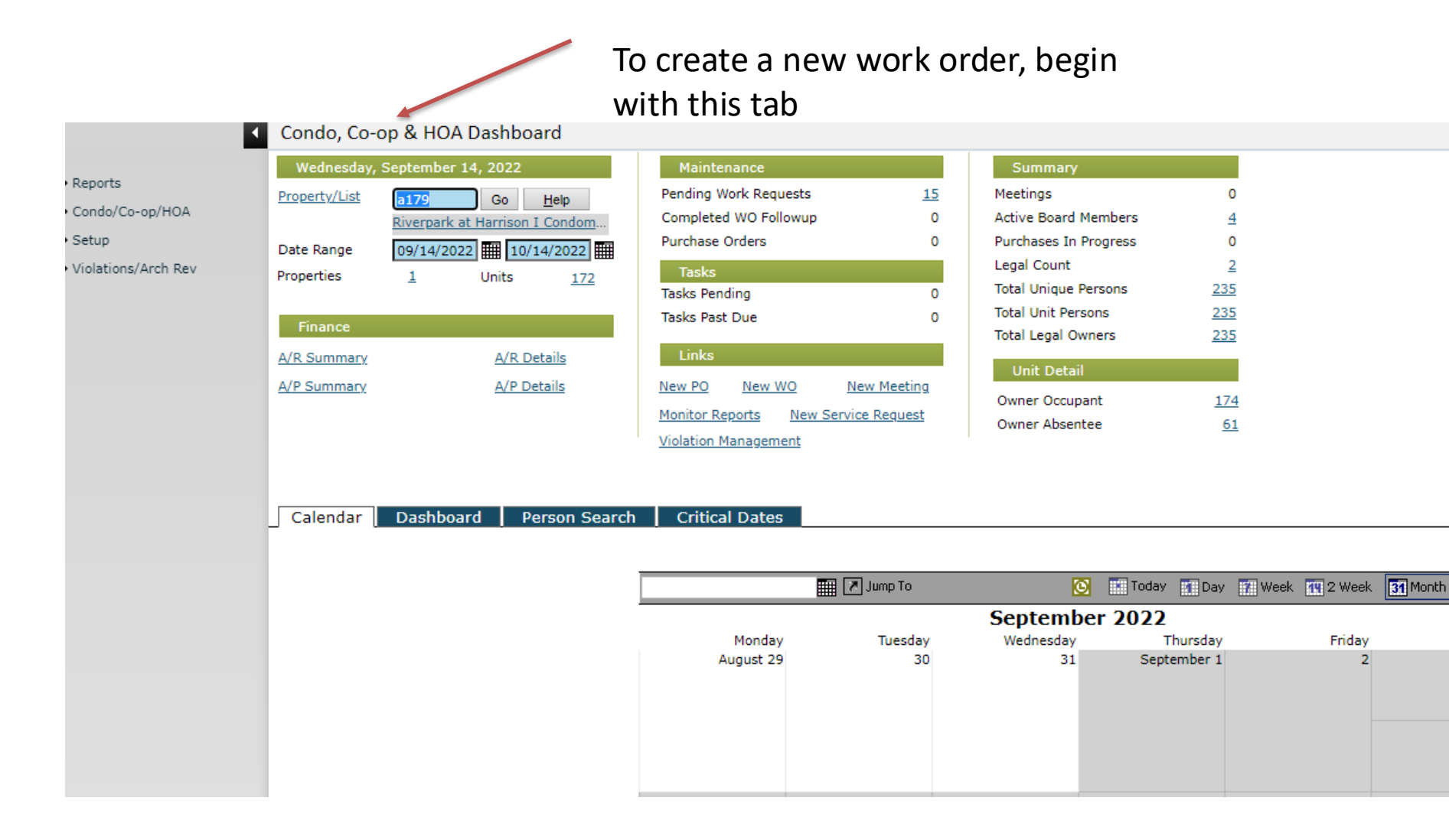

#### Here, simply click on New WO, enter the details, and save

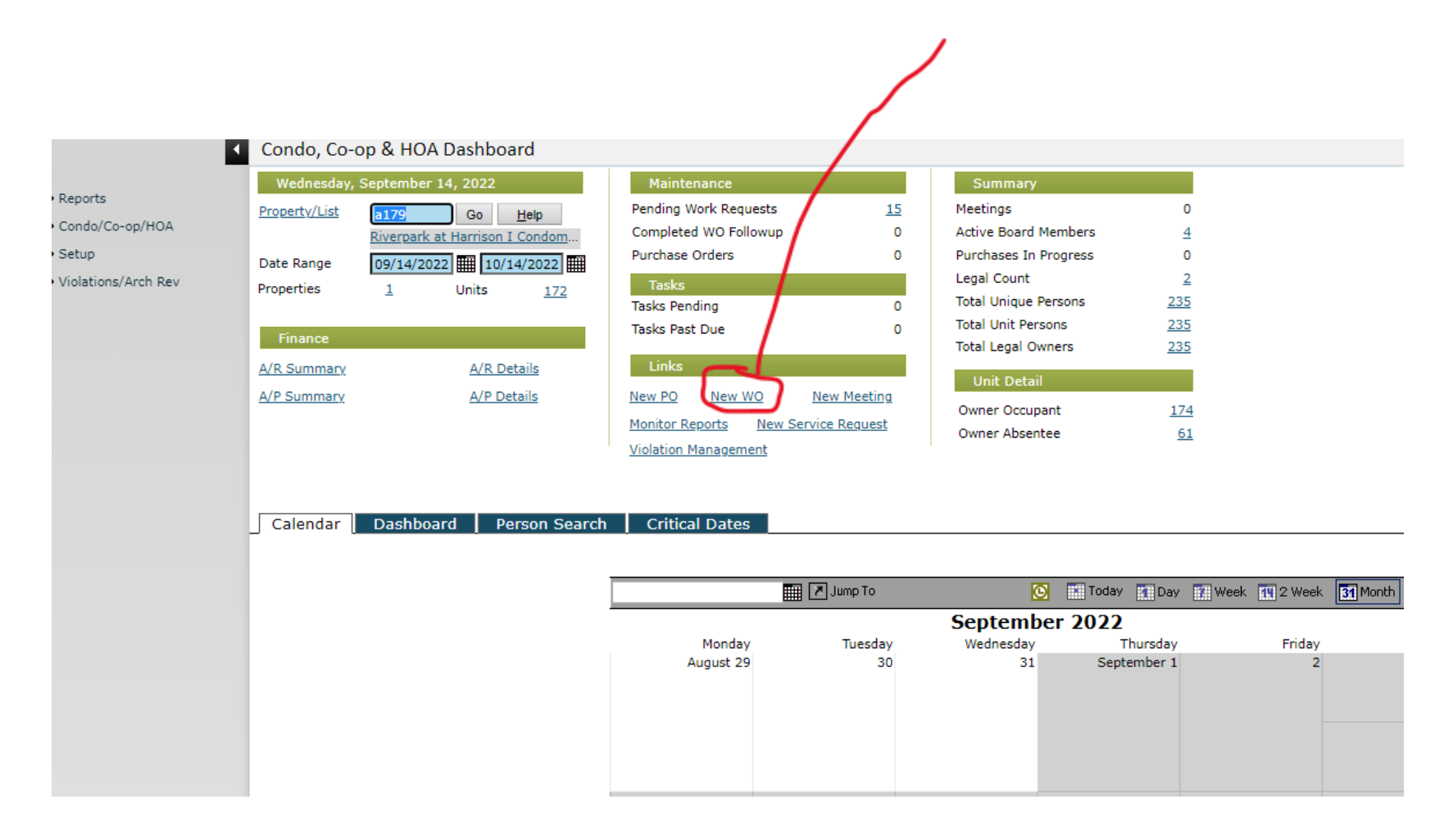

### To view work orders, use this tab

| YARDIVOYA                                                                                                    | GER                                                                                                    |                                                                                                    |                                                                     | /                                                                                                    |                                                                                         |                |               |                                 |
|----------------------------------------------------------------------------------------------------|----------------------------------------------------------------------------------------------------|----------------------------------------------------------------------------------------------------|---------------------------------------------------------------------|----------------------------------------------------------------------------------------------------|-----------------------------------------------------------------------------------------|----------------|---------------|---------------------------------|
|                                                                                                    | Home Help Sign Out SaaS Messages                                                                                                    |                                                                                                    |                                                                     |                                                                                                    |                                                                                         |                |               |                                 |
|                                                                                                    | Condo, Co-op & HOA Dashboard                                                                                                    |                                                                                                    |                                                                     |                                                                                                    | _                                                                                       |                |               |                                 |
| Roles     Reports     Charges     Receivables     Payables     G/L - Domestic     Condo/Co-op/HOA     Setup     Administration     Purchasing     Inventory     Unit Asset     Work Order | Tuesday, January 18, 2022       Property/List     a161     Go     Help       Date Range     01/18/2022     02/18/2022     02/18/2022       Properties     1     Units     20       Finance     A/R Details       A/P Summary     A/P Details       Calendar     Dashboard     Person Search | Maintenance Pending Work Requests Completed WO Followup Purchase Orders Tasks Tasks Pending Tasks Past Due Links New PO New WO Na Monitor Reports New Servic Violation Management Critical Dates | 21 M<br>0 A<br>0 P<br>0 T<br>0 T<br>0 T<br>ew Meeting<br>ce Request | Summary<br>leatings<br>ctive Board Members<br>urchases In Progress<br>egal Count<br>otal Unique Persons<br>otal Unique Persons<br>otal Legal Owners<br>Unit Detail<br>Owner Occupant<br>Owner Absentee<br>enant<br>Demo Owner | 0<br>6<br>2<br>0<br><u>120</u><br><u>120</u><br>119<br>69<br>49<br><u>1</u><br><u>1</u> |                |               |                                 |
| Legal     Correspondence                                                                                                    |                                                                                                    |                                                                                                    |                                                                     | oT gmut 📉 🎹                                                                                                    | Ĩ                                                                                       | Today Today    | Week 112 Week | Month 4                         |
| Violations/Arch Rev                                                                                                    |                                                                                                    |                                                                                                    |                                                                     |                                                                                                    | January                                                                                 | 2022           |               |                                 |
|                                                                                                    |                                                                                                    |                                                                                                    | Monda<br>December 2                                                 | y Tuesday<br>7 28                                                                                                    | Wednesday<br>29                                                                         | Thursday<br>30 | Friday<br>31  | Sat/Sun<br>January 1, 2022<br>2 |
|                                                                                                    |                                                                                                    |                                                                                                    |                                                                     | 3 4                                                                                                    | 5                                                                                       | 6              | 7             | 9                               |
|                                                                                                    |                                                                                                    |                                                                                                    | 1                                                                   | 0 11                                                                                                    | 12                                                                                      | 13             | 14            | 15                              |

# You can filter and sort by date or status. Click on the Invoice number to see details of the request.

| GLI                                                                                     |                                                                                                    |                                                                   |                                                                                                    |                                                                       |                          |                                                                                               |                                                                                                    |                                                                                                    |                                                                                                    |                                                                                                    |            |                         |                 |          | Site Se                                                                                                    | arch |
|-----------------------------------------------------------------------------------------|----------------------------------------------------------------------------------------------------|-------------------------------------------------------------------|----------------------------------------------------------------------------------------------------|-----------------------------------------------------------------------|--------------------------|-----------------------------------------------------------------------------------------------|----------------------------------------------------------------------------------------------------|----------------------------------------------------------------------------------------------------|----------------------------------------------------------------------------------------------------|----------------------------------------------------------------------------------------------------|------------|-------------------------|-----------------|----------|----------------------------------------------------------------------------------------------------|------|
| Home                                                                                    | WO Schedule                                                                                                    | r WO Dispat                                                       | tch Board WC                                                                                                    | O Analytics                                                           | WO CO                    | unts Dasht                                                                                    | board Sign Off S                                                                                                    | SaaS Messages                                                                                                    |                                                                                                    |                                                                                                    |            |                         |                 | * 0      | 9 · III ·                                                                                                    |      |
| <ul> <li>Wo</li> </ul>                                                                  | ork Order D                                                                                                    | Dashboard                                                         |                                                                                                    |                                                                       |                          | Fur                                                                                           | nctions 💌                                                                                                    |                                                                                                    |                                                                                                    |                                                                                                    |            |                         |                 |          |                                                                                                    |      |
| WQ<br>Pros<br>Unit<br>Bell<br>Loss<br>Xeo                                               | entv a<br>To<br>Novee                                                                                                    | 185                                                               | WO Or<br>Status<br>Reason<br>Priority<br>Catego<br>Brief D                                                                                                    | nigin Rei<br>Mo<br>Cal<br>Ca<br>Ca<br>Ca<br>Ca<br>Ca<br>Ca<br>V<br>Ca | ine<br>sident Aj<br>bile | pp                                                                                            | Call Date Call Date Call Date Completed Dat Due Date Caller Unassigned On Make Ready W Filter Filter                                                                                                 | 8                                                                                                    |                                                                                                    |                                                                                                    |            |                         |                 |          |                                                                                                    |      |
|                                                                                         | End<br>VO Cale                                                                                                    | Clear Sele                                                        | ict View                                                                                                    |                                                                       |                          | ~ 19                                                                                          | elp                                                                                                    |                                                                                                    |                                                                                                    |                                                                                                    |            |                         |                 |          |                                                                                                    |      |
|                                                                                         | End<br>VO Cale                                                                                                    | Clear Sele<br>endar<br>erty-Unit                                  | Origin                                                                                                    | Vendor                                                                | Bill<br>To               | ✓ B                                                                                           | elp<br>Status                                                                                                    | Category                                                                                                    | Brief Desc                                                                                                    | Call Date                                                                                                    | Sched Date | Req<br>Reassign         | On Hold<br>Date | Web Date | Compl Date                                                                                                    | Du   |
| _ V<br>[5]<br>wo                                                                        | End<br>NO Cale<br>0# / Prop<br>e185                                                                                                    | Clear Sele                                                        | Origin<br>Work Order                                                                                                    | Vendor                                                                | Bill<br>To               | Y B<br>Priority<br>Medium                                                                     | elp<br>Status<br>Work Completed                                                                                                    | Category<br>Common Areas/Exterior                                                                                                    | Brief Desc<br>Deck Soffits                                                                                                    | Call Date<br>04/21/2021                                                                                                    | Sched Date | Req<br>Reassign<br>Date | On Hold<br>Date | Web Date | Compl Date<br>09/01/2021                                                                                                   | Du   |
| V<br>                                                                                   | End Cale<br>NO Cale<br>0# / Prop<br>e185<br>a185                                                                                                    | Clear Sele                                                        | Origin<br>Work Order<br>Work Order                                                                                                    | Vendor                                                                | Bill<br>To               | Priority<br>Medium<br>Low                                                                     | Status<br>Work Completed<br>Work Completed                                                                                                    | Category<br>Common Areas/Exterior<br>Common Areas/Exterior                                                                                                    | Brief Desc<br>Deck Soffris<br>Fence Repair                                                                                                    | Coll Date<br>04/21/2021<br>04/21/2021                                                                                                    | Sched Date | Req<br>Reassign<br>Date | On Hold<br>Date | Web Date | Compl Date<br>09/01/2021<br>09/01/2021                                                                                     | Du   |
| _ V<br><br>403<br>404<br>512                                                            | End Cale<br>NO Cale<br>a185<br>a185<br>a185<br>a185                                                                                                    | Clear Sele                                                        | Origin<br>Work Order<br>Work Order<br>Work Order                                                                                                    | Vendor                                                                | Bill<br>To               | Priority<br>Medium<br>Low<br>Medium                                                           | Status<br>Vork Completed<br>Work Completed<br>Canceled                                                                                                    | Category<br>Common Areas/Exterior<br>Common Areas/Interior<br>Common Areas/Interior                                                                                                    | Brief Desc<br>Deck Soffits<br>Fence Repair<br>Leek Into Unit                                                                                                    | Call Date<br>04/21/2021<br>04/21/2021<br>05/13/2021                                                                                                    | Sched Date | Req<br>Reassign<br>Date | On Hold<br>Date | Web Date | Compl Date<br>09/01/2021<br>09/01/2021                                                                                     | Du   |
| _ V<br>61<br>403<br>404<br>512<br>511                                                   | End Cale<br>NO Cale<br>a185<br>a185<br>a185<br>a185<br>a185<br>a185                                                                                                    | Clear Sele                                                        | Origin<br>Work Order<br>Work Order<br>Work Order<br>Work Order                                                                                                   | Vendor                                                                | Bill<br>To               | V 29<br>Priority<br>Medium<br>Low<br>Medium<br>High                                           | Status<br>Status<br>Wark Completed<br>Wark Completed<br>Work Completed                                                                                                    | Category<br>Common Areas/Exterior<br>Common Areas/Exterior<br>Common Areas/Interior<br>Common Areas/Interior                                                                                                    | Brief Desc<br>Deck Soffits<br>Fance Rapair<br>Leak Into Unit<br>Gutter Overflow                                                                                                    | Coll Date<br>04/21/2021<br>04/21/2021<br>05/13/2021<br>06/03/2021                                                                                                   | Sched Date | Req<br>Reassign<br>Date | On Hold<br>Date | Web Date | Compl Date<br>09/01/2021<br>09/01/2021                                                                                     | Di   |
| _ V<br>61<br>403<br>404<br>512<br>511<br>524                                            | End Cale<br>0# / Prop<br>a185<br>a185<br>a185<br>a185<br>a185<br>a185                                                                                                    | Clear Sele<br>endar                                               | Origin<br>Work Order<br>Work Order<br>Work Order<br>Work Order<br>Work Order                                                                                     | Vendor                                                                | Bill<br>To               | Priority Medium Low Medium High Medium                                                        | Status<br>Status<br>Work Completed<br>Work Completed<br>Vork Completed<br>Work Completed                                                                                                    | Category<br>Common Areas/Exterior<br>Common Areas/Exterior<br>Common Areas/Interior<br>Common Areas/Interior                                                                                                    | Brief Desc<br>Deck Soffits<br>Fance Repair<br>Leak Into Unit<br>Gutter Overflow<br>Leak above Space 79                                                                                                    | Call Date<br>04/21/2021<br>05/13/2021<br>06/03/2021<br>06/07/2021                                                                                                   | Sched Date | Req<br>Reassign<br>Date | On Hold<br>Date | Web Date | Compl Date<br>09/01/2021<br>09/01/2021<br>09/01/2021<br>09/01/2021                                                         | Du   |
| V<br>61<br>403<br>404<br>512<br>511<br>524<br>234                                       | End Cale<br>NO Cale<br>a185<br>a185<br>a185<br>a185<br>a185<br>a185<br>a185<br>a185                                                                                                    | Clear Sole char char char sole sole sole sole sole sole sole sole | Origin<br>Work Order<br>Work Order<br>Work Order<br>Work Order<br>Work Order<br>Work Order                                                                       | Vendor                                                                | вішто                    | V 29<br>Priority<br>Medium<br>Low<br>Medium<br>High<br>Medium                                 | Status<br>Work Completed<br>Work Completed<br>Canceled<br>Work Completed<br>Work Completed<br>Work Completed                                                                                         | Category<br>Common Areas/Exterior<br>Common Areas/Exterior<br>Common Areas/Interior<br>Common Areas/Interior<br>Common Areas/Interior<br>Common Areas/Interior                                                                                                    | Brief Desc<br>Deck Soffits<br>Fence Repair<br>Leak Into Unit<br>Gutter Overflow<br>Leak above Space 79<br>Soffit Over Deck                                                                                                  | Call Date<br>04/21/2021<br>04/21/2021<br>05/13/2021<br>05/03/2021<br>06/07/2021<br>07/12/2021                                                                       | Sched Date | Req<br>Reassign<br>Date | On Hold<br>Date | Web Date | Compl Date<br>09/01/2021<br>09/01/2021<br>09/01/2021<br>09/01/2021<br>09/01/2021                                           | Du   |
| V<br>403<br>404<br>517<br>511<br>524<br>724<br>735                                      | End<br>VO Cale<br>al85<br>al85 | Clear         Sole           andar                                | Origin<br>Work Order<br>Work Order<br>Work Order<br>Work Order<br>Work Order<br>Work Order                                                                       | Vendor                                                                | Bill<br>To               | Priority<br>Medium<br>Low<br>Medium<br>Medium<br>Medium<br>Medium                             | Status<br>Work Completed<br>Work Completed<br>Work Completed<br>Work Completed<br>Work Completed<br>Work Completed                                                                                   | Category<br>Common Areas/Exterior<br>Common Areas/Exterior<br>Common Areas/Interior<br>Common Areas/Interior<br>Common Areas/Exterior<br>Common Areas/Exterior                                                                                                    | Brief Desc<br>Deck Soffris<br>Fence Repair<br>Leak Into Unit<br>Gutter Overflow<br>Leak above Space 79<br>Soffrit Over Deck<br>Leak Inspection                                                                              | Coll Date<br>04/21/2021<br>04/21/2021<br>05/13/2021<br>06/03/2021<br>06/07/2021<br>07/12/2021<br>07/12/2021                                                         | Sched Date | Req<br>Reassign<br>Date | On Hold<br>Date | Web Date | Compl Date<br>09/01/2021<br>09/01/2021<br>09/01/2021<br>09/01/2021<br>09/01/2021<br>09/01/2021                             | Di   |
| V<br>403<br>404<br>512<br>511<br>524<br>724<br>725<br>786                               | End<br>VO Cale<br>a185<br>a185 | Clear Sole endar erty-Unit 5089 5148 5145 50110                   | Origin<br>Work Order<br>Work Order<br>Work Order<br>Work Order<br>Work Order<br>Work Order<br>Work Order<br>Work Order                                           | Vendor                                                                | Bill<br>To               | Priority<br>Medium<br>Low<br>Medium<br>Medium<br>Medium<br>Medium                             | Status<br>Work Completed<br>Work Completed<br>Work Completed<br>Work Completed<br>Work Completed<br>Work Completed<br>Work Completed                                                                 | Category<br>Common Areas/Exterior<br>Common Areas/Exterior<br>Common Areas/Exterior<br>Common Areas/Exterior<br>Common Areas/Exterior<br>Common Areas/Exterior<br>Common Areas/Exterior                                                                            | Brief Desc<br>Deck Soffris<br>Fence Repair<br>Leek Into Unit<br>Gutter Overflow<br>Leek above Space 79<br>Soffr Over Deck<br>Leak Inspection<br>Siding on Deck                                                              | Coll Date<br>04/21/2021<br>04/21/2021<br>05/13/2021<br>06/03/2021<br>06/07/2021<br>07/12/2021<br>07/12/2021                                                         | Sched Date | Req<br>Reassign<br>Date | On Hold<br>Date | Web Date | Compl Date<br>09/01/2021<br>09/01/2021<br>09/01/2021<br>09/01/2021<br>09/01/2021<br>09/01/2021                             | Di   |
| V<br>403<br>403<br>404<br>512<br>511<br>514<br>735<br>736<br>871                        | End<br>VO Cale<br>ol85<br>al85<br>al85 | Clear Sole endar erty-Unit 5089 5148 5145 50110                   | Origin<br>Work Order<br>Work Order<br>Work Order<br>Work Order<br>Work Order<br>Work Order<br>Work Order<br>Work Order<br>Work Order                             | Vendor                                                                | Bill<br>To               | Priority<br>Medium<br>Low<br>Medium<br>Medium<br>Medium<br>Medium<br>Medium                   | Status<br>Work Completed<br>Work Completed<br>Work Completed<br>Work Completed<br>Work Completed<br>Work Completed<br>Work Completed                                                                 | Category<br>Common Areas/Exterior<br>Common Areas/Exterior<br>Common Areas/Interior<br>Common Areas/Interior<br>Common Areas/Exterior<br>Common Areas/Exterior<br>Common Areas/Exterior<br>Common Areas/Exterior                                                   | Brief Desc<br>Deck Soffits<br>Fance Repair<br>Leak Into Unit<br>Gutter Overflow<br>Leak above Space 79<br>Soffit Over Dack<br>Leak Inspection<br>Siding on Deck<br>Window Grate Loose                                       | Call Date<br>04/21/2021<br>04/21/2021<br>06/03/2021<br>06/03/2021<br>07/12/2021<br>07/12/2021<br>07/12/2021<br>07/12/2021<br>07/12/2021                             | Sched Date | Req<br>Reassign<br>Date | On Hold<br>Date | Web Date | Compl Date<br>09/01/2021<br>09/01/2021<br>09/01/2021<br>09/01/2021<br>09/01/2021<br>09/01/2021<br>09/01/2021               | Di   |
| V<br>403<br>403<br>404<br>512<br>514<br>514<br>735<br>7355<br>7355<br>821<br>821<br>821 | End<br>VO Cale<br>official<br>official<br>of                                                                                                    | Clear Sole enty-Unit 5089 5148 5345 5010                          | Origin<br>Work Order<br>Work Order<br>Work Order<br>Work Order<br>Work Order<br>Work Order<br>Work Order<br>Work Order<br>Work Order                             | Vendor                                                                | Bill                     | Priority<br>Medium<br>Low<br>Medium<br>High<br>Medium<br>Medium<br>Medium<br>Medium<br>Medium | Status<br>Work Completed<br>Work Completed<br>Work Completed<br>Work Completed<br>Work Completed<br>Work Completed<br>Work Completed<br>Work Completed<br>Work Completed                             | Category<br>Common Areas/Exterior<br>Common Areas/Exterior<br>Common Areas/Interior<br>Common Areas/Interior<br>Common Areas/Interior<br>Common Areas/Exterior<br>Common Areas/Exterior<br>Common Areas/Exterior<br>Common Areas/Exterior                          | Brief Desc<br>Deck Soffits<br>Fence Repair<br>Leak Into Unit<br>Gutter Overflow<br>Leak above Space 79<br>Soffit Over Deck<br>Leak Inspection<br>Siding on Deck<br>Window Grate Loose<br>Fill In Potholes                   | Call Date<br>04/21/2021<br>04/21/2021<br>05/13/2021<br>06/03/2021<br>07/12/2021<br>07/12/2021<br>07/12/2021<br>07/12/2021<br>07/12/2021<br>08/09/2021               | Sched Date | Req<br>Reassign<br>Date | On Hold<br>Date | Web Date | Compl Date<br>09/01/2021<br>09/01/2021<br>09/01/2021<br>09/01/2021<br>09/01/2021<br>09/01/2021<br>09/01/2021<br>09/01/2021 | Di   |
| V<br>403<br>404<br>532<br>611<br>524<br>735<br>735<br>821<br>925<br>859                 | End<br>VO Cale<br>a185<br>a185 | Clear Sole andar arty-Unit 5089 5148 5145 5010 5145               | Origin<br>Work Order<br>Work Order<br>Work Order<br>Work Order<br>Work Order<br>Work Order<br>Work Order<br>Work Order<br>Work Order<br>Work Order<br>Work Order | Vendor                                                                | Bill                     | Priority<br>Medium<br>Low<br>Medium<br>Medium<br>Medium<br>Medium<br>Medium<br>Medium         | Status<br>Status<br>Work Completed<br>Work Completed<br>Work Completed<br>Work Completed<br>Work Completed<br>Work Completed<br>Work Completed<br>Work Completed<br>Work Completed<br>Work Completed | Category<br>Common Areas/Exterior<br>Common Areas/Exterior<br>Common Areas/Exterior<br>Common Areas/Interior<br>Common Areas/Exterior<br>Common Areas/Exterior<br>Common Areas/Exterior<br>Common Areas/Exterior<br>Common Areas/Exterior<br>Common Areas/Exterior | Brief Desc<br>Deck Soffits<br>Fence Repair<br>Leak Into Unit<br>Gutter Overflow<br>Leak above Space 79<br>Soffit Over Deck<br>Leak Inspection<br>Siding on Deck<br>Window Grate Loose<br>Fill In Potholes<br>Leak Into Unit | Call Date<br>04/21/2021<br>04/21/2021<br>05/13/2021<br>06/03/2021<br>06/07/2021<br>07/12/2021<br>07/12/2021<br>07/12/2021<br>08/09/2021<br>08/11/2021<br>08/12/2021 | Sched Date | Req<br>Reassign<br>Date | On Hold<br>Date | Web Date | Compi Date<br>09/01/2021<br>09/01/2021<br>09/01/2021<br>09/01/2021<br>09/01/2021<br>09/01/2021<br>09/01/2021<br>09/01/2021 | Di   |

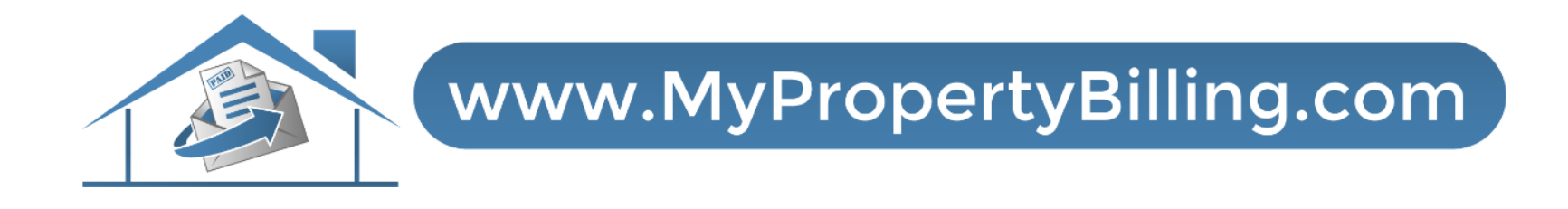

## **For Further Instructions:**

Email <a href="mailto:support@mypropertybilling.com">support@mypropertybilling.com</a>

Call 888-406-2221 Customer Service

Or Contact Your Property Administrator

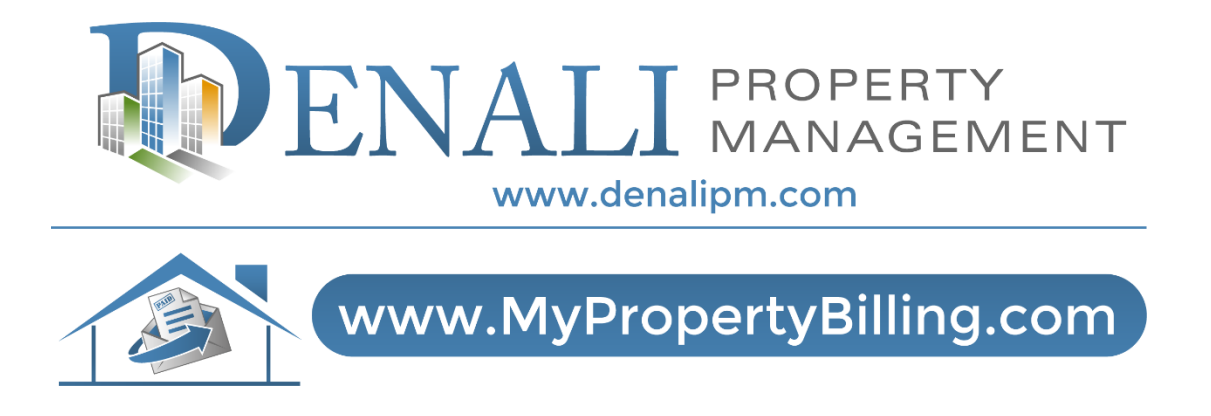

# **For Further Instructions:**

Email support@denalipm.com Call 888-315-7773 Customer Service